# **MUNIA** Bedienungsanleitung

by Daisoft

# Inhaltsverzeichnis

| I   | Einleitung                              | 3  |
|-----|-----------------------------------------|----|
| II  | Fälligkeitsarten                        | 5  |
| 2.1 | Fälligkeitsarten                        | 6  |
| 2.2 | Fälligkeiten hinzufügen                 | 7  |
| 2.3 | Fälligkeiten zu einer Gruppe hinzufügen | 8  |
| 2.4 | Ändern einer Fälligkeit                 | 9  |
| 2.5 | Löschen einer Fälligkeit                | 10 |
| 2.6 | Mehrere Terminkalender verwalten        | 11 |
|     | Datenblattes                            | 12 |
| 3.1 | Die Daten filtern                       | 13 |
| 3.2 | Ordnen und umgruppieren                 | 14 |
| 3.3 | Drucken und exportieren                 | 15 |
| IV  | Kalender                                | 16 |
| 4.1 | Benutzung des Kalenders                 | 17 |
| 4.2 | Warnhinweise                            | 18 |
| V   | Extras - Optionen                       | 19 |
| 5.1 | Mit mehreren Benutzern zusammenarbeiten | 20 |
| 5.2 | Extras - Optionen                       | 21 |
| 5.3 | Kunden/Lieferanten                      | 22 |

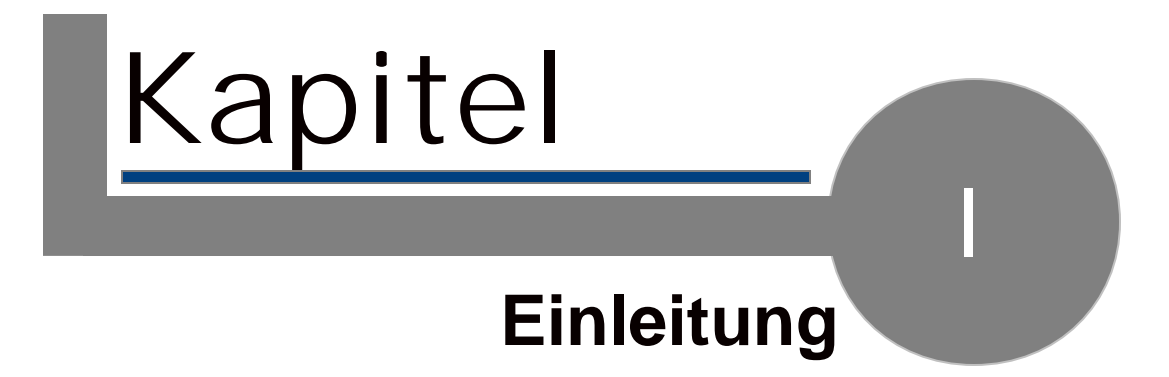

### 1.1. Einleitung

Munia ist ein Programm für einen Terminkalender zum Verwalten der Kredite / Schulden und der Termine mittels eines einzigen Datenblattes (Abbildung).

| Oescription                        | Clent/Suppler | Amount   | Date 1      |
|------------------------------------|---------------|----------|-------------|
| 🔒 Mania - All Deadlines            |               |          |             |
| dicembre 2007 [€ 1.190,00]         |               |          |             |
| 👔 🗤 Credito periodico 3 of 7       | palla         | € 586,00 | 31/12/2007  |
| 8 w3 Parls 1 of 4                  | palla         | € 458,00 | 31/12/2007  |
| *1 Credits periodics 2 of 7        | palla         | € 458,00 | 29/12/2987  |
| 👔 #3 Credits periodico 3 of 7      |               |          |             |
| *) Preva 2 of 5                    | Werds         | € 126,00 | 27/12/2007  |
| e with Prevail of 5                | Wordi         | € 126,00 | 29/12/2007  |
| 4 debito                           | pello         | € 6,00   | 18/12/2007  |
| Andare a Bologna treno or          | her.          |          | 17/12/2007  |
| 0 2000                             |               |          | 24,42,0047  |
| gennate 2000 [£ 240,00]            |               |          |             |
| g: v1 Greate periodice pipi 4 of 7 | pulie         | 6-630,00 | 84,414,0000 |
| Preva 5 of 5                       | Wards         | € 126,00 | 17/01/2008  |

Ein Kalender gestattet das Anzeigen der Fälligkeitstermine für einen ausgewählten Zeitraum. Alle Befehle sind oben in der Werkzeugleiste (Abbildung)

| toeller weter      | »<br>Exportieren     |                                     |                                  |       |
|--------------------|----------------------|-------------------------------------|----------------------------------|-------|
| AN BO THE CR       | Ausdrucken Optionen  | Filter Fäligkeitstermine            | Alle Zeilen aufgliedern/komprimi | eren  |
| 🔊 🗹 🖉 🖌 🚦          | 🎦 📄 🔓 🏹 Anzeigen     | Offene Fälligkeitstermine - Kredite | 💽 ++ 📃 🛛                         | 7 💷 👗 |
| Fälligkeitstermine | └ Kunden/Lieferanten |                                     | Layout —                         |       |

und in der Menüleiste angeordnet.

Durch Aktivieren der Funktion WE von Munia kann man außerdem mehrere Terminkalender verwalten und die Daten im Netzwerk mit mehreren Benutzern teilen.

#### Benutzung

Die Benutzung von Munia ist einfach und unmittelbar.

Mit dem Datenblatt hat man alle Fälligkeitstermine und die zugehörigen Beträge zur Hand, wobei offene und geschlossene Fälligkeitstermine verschieden angezeigt werden. Man kann die Daten nach verschiedenen Kriterien filtern, indem man einfach den entsprechenden Punkt aus der Liste auf der Werkzeugleiste auswählt. Außerdem kann man die Zeilen für eine bessere Anzeige gleichmäßig nach verschiedenen Kriterien anordnen und automatisch die Summen der Beträge anzeigen.

#### Benutzung des Kalenders

Beim Start des Programms zeigt der Kalender die offenen Fälligkeitstermine für den laufenden Tag an. Man kann jederzeit einen anderen Datumszeitraum auswählen. Außerdem zeigt der Kalender die Termine an, die noch offene Fälligkeiten enthalten. Untenstehend erscheint eine Liste der Dinge (offene Fälligkeiten), die bezüglich des gewählten Zeitraums zu tun sind.

#### Statusleiste

Die unten angebrachte Statusleiste zeigt links einen Kommentar zu dem Vorgang an, der gerade ausgeführt wird. Rechts zeigt eine farbige Kugel den aktuellen Status der Fälligkeiten an (grün: OK – rot: verfallene oder gerade fällige offene Einträge), daneben wird der Name des aktiven Terminkalenders angezeigt.

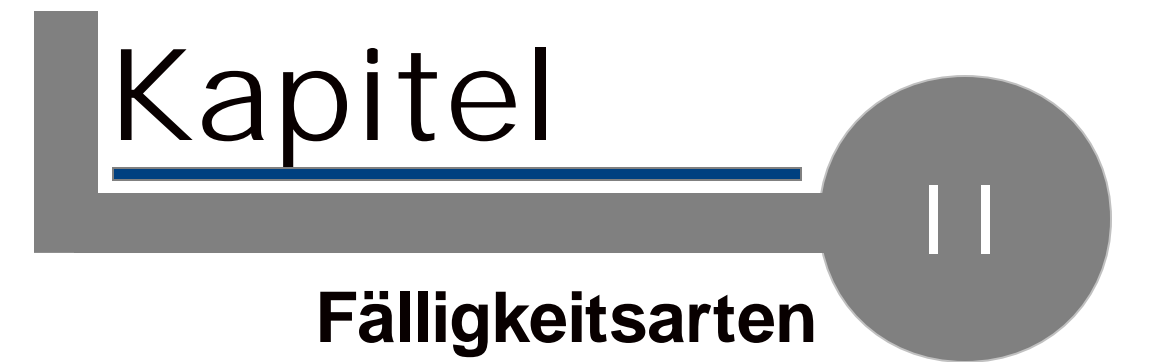

### 2.1. Falligkeitsarten

Die Fälligkeiten können von drei Arten sein:

🕒 Termin

💼 Kredit

📕 Schuld

Wiederkehrende Fälligkeiten

Die Fälligkeiten können außerdem einer Gruppe angehören.

Das ist der Fall bei wiederkehrenden Fälligkeiten, die im Datenblatt mit dem Symbol gekennzeichnet sind.

Offene/geschlossene Fälligkeiten

Jede Fälligkeit kann offen oder geschlossen sein.

Zum Schließen einer offenen Fälligkeit braucht man nur bei der Fälligkeit, die im Datenblatt geschlossen werden soll, die *Leertaste zu drücken* (die geschlossenen Fälligkeiten werden angekreuzt).

Den gleichen Vorgang führt man auch aus, um eine geschlossene Fälligkeit wieder zu öffnen.

### 2.2. Falligkeiten hinzufsgen

Zum Einfügen einer neuen Fälligkeit oder einer Gruppe von Fälligkeiten benutzt man die Werkzeugleiste.

Man öffnet das entsprechende Fenster, wo man folgende Daten eingeben kann:

| Fälligkeitsart                                       |                                                                                                    |
|------------------------------------------------------|----------------------------------------------------------------------------------------------------|
| Beschreibung                                         |                                                                                                    |
| Kunde/Lieferant                                      | Zum Eingeben eines neuen<br>Namens, der noch nicht in der<br>Liste vorhanden ist, benutzt man<br>die Funktionstaste F5 bzw. den<br>entsprechenden Button (+).                                                                                                    |
| Betrag                                               | Ist nur einzugeben, wenn die<br>Fälligkeitsart eine Schuld bzw. ein<br>Kredit ist.                                                                                                    |
| Einmalige Fälligkeit<br>Wiederkehrende<br>Fälligkeit | Die gewünschte Fälligkeitsart<br>auswählen.<br>Wenn man die Option "Einmalige<br>Fälligkeit" wählt, braucht man nur<br>das Datum der Fälligkeit<br>einzugeben.                                                                                                    |
|                                                      | Wird dagegen die Option<br>"Wiederkehrende Fälligkeit<br>gewählt, müssen wir Folgendes<br>angeben:                                                                                                    |
|                                                      | Datum der ersten Fälligkeit<br>Das Datum, ab dem die<br>Fälligkeiten anfallen.<br>Anzahl von Fälligkeiten<br>Die Gesamtanzahl von Fälligkeiten,<br>die zu generieren sind.<br>Abfolge<br>Das Zeitintervall zwischen einer<br>Fälligkeit und der nächsten (ist aus<br>der Liste auszuwählen). |

Die Daten speichern

Auf "Speichern" klicken. Dadurch wird das Fenster geschlossen und das Datenblatt sowie der Kalender werden sofort aktualisiert.

Hinweise

Zum Einfügen einer Fälligkeit kann man auch den Menüpunkt Aufzeichnen  $\rightarrow$  Neu oder auch die Tastenkombination Strg+Einfg benutzen.

### 2.3. Falligkeiten zu einer Gruppe hinzufsgen

Man kann zu einer bereits vorhandenen Fälligkeitengruppe weitere Fälligkeiten hinzufügen.

Um das zu tun, muss man sich auf einer Fälligkeit positionieren, die zu der Gruppe gehört, zu der man weitere Fälligkeiten hinzufügen will.

Man klickt auf "Neu" (oder betätigt die Funktionstaste F5).

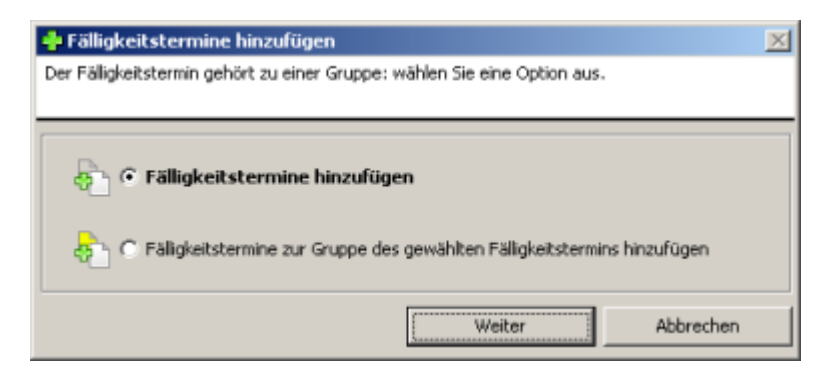

Die Option "Fälligkeiten zur gewählten Fälligkeitengruppe hinzufügen" wählen und auf "Weiter" klicken.

## 2.4. Andern einer Falligkeit

Zum Ändern einer Fälligkeit positioniert man sich auf der Fälligkeit, die geändert werden soll, und klickt den Button "Ändern" an. Das Gleiche kann man auch durch einen Doppelklick auf die Fälligkeit erreichen.

## 2.5. Luschen einer Falligkeit

Zum Löschen einer Fälligkeit positioniert man sich auf der gewünschten Fälligkeit und klickt auf den Button "Löschen" oder benutzt die Taste "Entf" auf der Tastatur.

Wenn die Fälligkeit, die gelöscht werden soll, zu einer Gruppe gehört (wiederkehrende Fälligkeit), fragt das Programm, ob wir die einzelne Fälligkeit oder alle Fälligkeiten der Gruppe löschen wollen, zu der die Fälligkeit gehört.

| 🔀 Löschen                                                                 | X |  |
|---------------------------------------------------------------------------|---|--|
| Der Fälligkeitstermin gehört zu einer Gruppe: wählen Sie eine Option aus. |   |  |
|                                                                           |   |  |
| 💉 🕙 Nur den gewählten Fälligkeitstermin löschen                           |   |  |
| C Alle Fäligkeitstermine der Gruppe löschen.                              |   |  |
| Löschen Abbrechen                                                         |   |  |

### 2.6. Mehrere Terminkalender verwalten

Durch Aktivieren der Funktion WE von Munia kann man mehrere Terminkalender mit dem gleichen Programm verwalten.

Um zum Fenster für die Verwaltung der Terminkalender zu gelangen, klickt man auf den Menüpunkt Datei  $\rightarrow$  Terminkalender oder drückt die Funktionstaste F12.

Das Fenster zeigt auf der linken Seite die vorhandenen Terminkalender. Beim ersten Start des Programms wird ein Terminkalender mit dem Namen "Munia" erstellt.

| 🛢 Terminkalender                                                                       | ×          |
|----------------------------------------------------------------------------------------|------------|
| Terminkalender                                                                         | Auswählen  |
| 😣 Alfa                                                                                 |            |
| 🖶 Munia                                                                                | Neu        |
|                                                                                        | Bearbeiten |
|                                                                                        | Löschen    |
|                                                                                        | Schließen  |
| Im Ordner gespeicherte Datenbank:<br>C:\Documents and Settings\Compaq_Proprietario\Doc | umentii,   |

Rechts finden wir fünf Buttons mit folgenden Funktionen:

| n aus der Liste     |
|---------------------|
| en Terminkalender.  |
| n neuen             |
| nder und fügt ihn   |
| IZU.                |
| Namen des           |
| Ferminkalenders     |
| gewählten           |
| nder und alle mit   |
| denen Fälligkeiten. |
| s Fenster.          |
|                     |

Unten wird der Ordner angezeigt, wo die Datenbank des Programms gespeichert ist (munia.mdb).

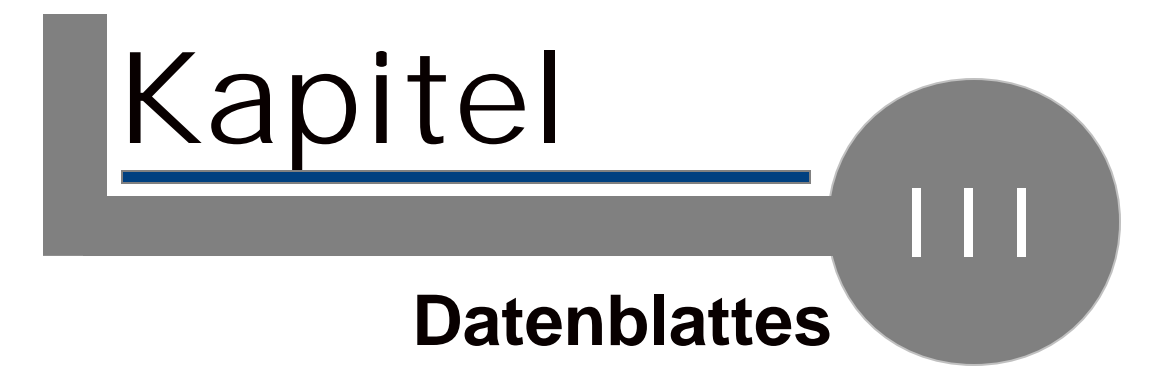

### 3.1. Die Daten filtern

Das Filtern der Daten ist für die Verwaltung der eigenen Fälligkeiten ein sehr nützlicher Vorgang.

Auf der Werkzeugleiste gibt es eine Roll-Liste, die einige Optionen enthält. Jede Option gestattet nur die Anzeige eines Teils der eingegebenen Einträge.

Die letzte Option (*Kalender auswählen*) ermöglicht die Synchronisierung des Datenblattes mit der im Kalender getroffenen Auswahl.

Hinweise

Das Programm kann den zuletzt benutzten Filter speichern und beim nächsten Start wieder anbieten.

### 3.2. Ordnen und umgruppieren

Ordnen

Man kann die Fälligkeiten nach den verschiedenen Spalten des Datenblattes ordnen. Indem man jede Spalte anklickt, wird das Datenblatt nach dem entsprechenden Feld geordnet.

Umgruppieren

Einfach

Das Umgruppieren der Daten ist ein sehr nützliches Instrument für eine effizientere Anzeige der Daten.

Auf der Werkzeugleiste (\*) sind 4 Buttons dafür verfügbar.

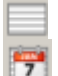

Umgruppieren nach Datum

- Umgruppieren nach
- Monat/Jahr
- Umgruppieren nach Kunde/Lieferant

In den Anzeigen kann man sich die Summe von Schulden/Krediten anzeigen lassen (\*\*).

Die beiden Buttons **- +** auf der Werkzeugleiste dienen zum Verdichten bzw. Aufgliedern aller Gruppen.

Hinweise

(\*) Die Umgruppierungsoptionen kann man auch mittels der Tastatur oder vom Menü aus aktivieren.

(\*\*) Wenn die Option aktiviert ist. (siehe Extras, Optionen)

### 3.3. Drucken und exportieren

#### Drucken

Zum Ausdrucken des Datenblattes klickt man den entsprechenden Button in der Werkzeugleiste an: das Datenblatt wird so ausgedruckt, wie Sie es individuell eingerichtet haben (Filter, Umgruppierungen usw.).

#### Die Daten exportieren

Die Funktion "Daten exportieren" ist in der Werkzeugleiste immer verfügbar. Wir geben den Namen und den Pfad einer Textdatei ein, welche die Daten der aktuellen Auswahl enthält.

Diese Datei ist für Programme wie etwa Microsoft Excel leicht erkennbar und ermöglicht, die erhaltenen Daten (Graphiken, Statistiken) weiter zu bearbeiten.

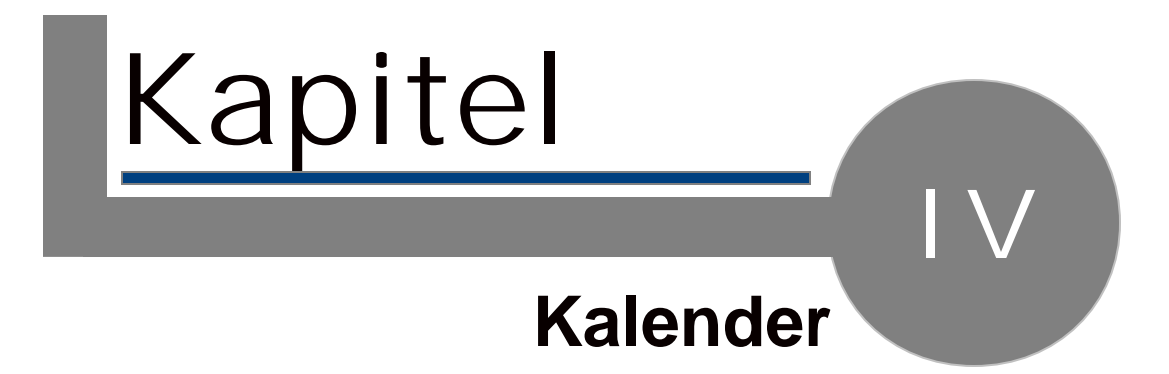

### 4.1. Benutzung des Kalenders

Der Kalender

Der Kalender zeigt den laufenden Monat an, wobei die Tage mit offenen Fälligkeiten hervorgehoben sind.

Zum Ändern der Auswahl des Kalenders benutzt man die Maus.

Was zu tun ist

Unten wird eine Übersicht der offenen Fälligkeitstermine für die getroffene Auswahl angezeigt.

Anfängliche Auswahl

Beim Start des Programms bezieht sich die aktuelle Auswahl des Kalenders auf den heutigen Tag.

### 4.2. Warnhinweise

Auf der rechts angebrachten Statusleiste sieht man einen farbigen Ball.

Wenn er grün ist,

🗌 😑 Munia

bedeutet das, dass es keine entgangenen Fälligkeitstermine gibt, ist er dagegen rot,

😑 Munia 🛛

gibt es einen oder mehrere Fälligkeitstermine, die entgehen könnten.

Daneben wird der Namen des aktiven Terminkalenders angezeigt.

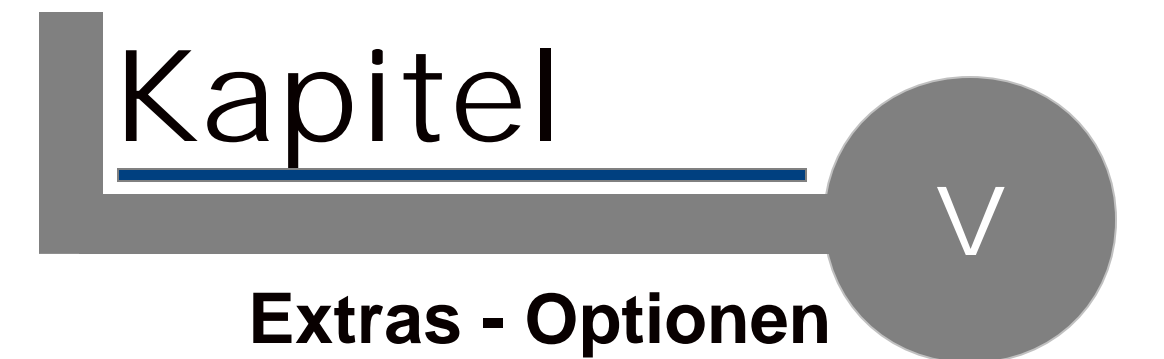

### 5.1. Mit mehreren Benutzern zusammenarbeiten

Durch Aktivierung der Funktion WE von Munia kann man die Terminkalender mit mehreren Benutzern (bis zu 10) teilen.

Folgendes ist dabei auszuführen:

- 1. Auf einem PC des Netzwerks einen gemeinsamen Ordner erstellen, der von allen anderen PCs mit Lese- und Schreibrechten angesehen werden kann.
- 2. Munia auf allen PCs installieren, die man dafür benutzen will.
- 3. Munia starten. Im Menü "Werkzeuge → Datenbank wechseln" den für die Benutzung der Datenbank gewählten Ordner auswählen. Diesen Vorgang führt man auf allen PCs durch, auf denen Munia installiert ist, so dass alle Kopien des Programms mit der gleichen Datenbank arbeiten.

### 5.2. Extras - Optionen

#### Extras

Im Menü "Werkzeuge" ist ein Werkzeug verfügbar (Geschlossene Fälligkeitstermine löschen bis zum…), mit dem man geschlossene Fälligkeitstermine bis zu einem angegebenen Datum endgültig löschen kann.

#### Optionen

İm Menü "Anzeigen" kann man die Startoptionen auswählen:

| Das letzte Layout speichern                              | Speichert die Einstellungen, die bei der<br>letzten Benutzung von Munia benutzt<br>wurden.                                                                                                    |
|----------------------------------------------------------|----------------------------------------------------------------------------------------------------|
| Gruppensummen anzeigen                                   | Zeigt die Summen (Schulden/Kredite)<br>am Anfang jeder Gruppe an (in den<br>Ansichten mit Umgruppierung).                                                                                                    |
| Zähler für wiederkehrende<br>Fälligkeitstermine anzeigen | Zeigt für die wiederkehrenden<br>Fälligkeitstermine einen Zähler an, der<br>die Stellung des Fälligkeitstermins<br>innerhalb der Gruppe von<br>Fälligkeitsterminen angibt (z.B. 3/7 =<br>dritter Fälligkeitstermin von insgesamt<br>sieben). |

### 5.3. Kunden/Lieferanten

#### Einen neuen Kunden/Lieferanten einfügen

Das Einfügen eines Kunden/Lieferanten erfolgt gleichzeitig mit dem Einfügen eines neuen Fälligkeitstermins. Wenn der Kunde/Lieferant noch nicht in den Adressdaten vorhanden ist, können wir mit der Taste F5 das Arbeitsblatt aufrufen, in das wir die Adressdaten eingeben und gleichzeitig mit dem Fälligkeitstermin verbinden können.

Die Daten eines Kunden/Lieferanten ändern

Im Menü "Anzeigen → Kunden/Lieferanten" bzw. auf der Werkzeugleiste ist ein Datenblatt verfügbar, mit dem man die Adressdaten von Kunden/Lieferanten angezeigt, eingefügt, geändert und gelöscht werden können.

# **Keyword Index**

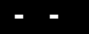

Kalender 17

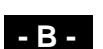

Benutzern 20

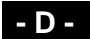

Daten filtern 13 Drucken 15

#### - E -

Einleitung 3 exportieren 15 Extras 21

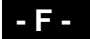

Fälligkeit 9, 10 Fälligkeiten 8 Fälligkeiten hinzufügen 7 Fälligkeitsarten 6

#### - G -

Gruppe 8

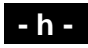

hinzufügen 8

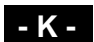

Kunden 22

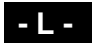

Lieferanten 22 Löschen 10

#### - M -

Mehrere 11

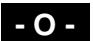

Optionen 21 Ordnen 14

#### - T -

Terminkalender 11

#### - u -

umgruppieren 14

#### - W -

Warnhinweise 18

#### - Z -

zusammenarbeiten 20

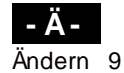